Certified Staff Leave requests through web link

# Introduction

- Certified Staff will now submit ALL leave requests via their WebLink account.
- Always communicate with your administrator personally when you are requesting leave! Requesting leave in Web Link is not to be considered in lieu of personal contact with your administrator.
- After a teacher submits a leave request, the Principal and Office staff will receive an email requesting approval. Administrator requests will go to the Superintendent.
- Shared staff- If a teacher works in 2 different buildings, the leave will be sent to office staff at both buildings
- We will only use the leave request option for Certified Staff, and will continue using the time clock for Classified Staff.

### Calculating the number of leave units for Sick, Personal, Professional, & School Activity leave:

| Substitute Day Units           |                                  |
|--------------------------------|----------------------------------|
| Elementary                     | Middle/High Schools              |
| 1 hour = .125 of a Unit (day)  | 1 period = .125 of a Unit        |
| 2 hours = .25 of a Unit        | 2 periods = .25 of a Unit        |
| 3 hours = .375 of a Unit       | 3 periods = .375 of a Unit       |
| 4 hours = .5 of a Unit         | 4 periods = .5 of a Unit         |
| 5 hours = .625 of a Unit       | 5 periods = .625 of a Unit       |
| 6 hours = .75 of a Unit        | 6 periods = .75 of a Unit        |
| 7 hours = .875 of a Unit       | 7 periods = .875 of a Unit       |
| 8 hours = 1.00 Unit (Full day) | 8 periods = 1.00 Unit (Full day) |
|                                | 9 periods = 1.00 Unit (Full day) |

# Number of leave units for Coverage is ALWAYS 1.00!

# Coverage!

- Coverage was created as a way to allow teachers to be able to be absent for short times, up to 2 hours, without being required to use their sick or personal time.
  - Teachers are allowed to use Coverage up to 4 times per year, and each time Coverage is used, it is 1.00 full unit. Every time!
  - If you require a paid substitute, for example if you ask the office staff to find a substitute for you, you cannot use Coverage
  - If you have another teacher cover your class during your absence, in order for Coverage to be used, that teacher will not receive the additional pay for that period

### How to submit a Leave Request in WebLink 2. The 'Leave Request Entry' page pulls up, of

1. After logging into WebLink, go to 'Employee Information' and roll down to 'Leaves', then 'Leave Request Entry'

| Employee Information Repo  |  |  |  |  |  |
|----------------------------|--|--|--|--|--|
| Check History              |  |  |  |  |  |
| Leave Balance              |  |  |  |  |  |
| Leave Request Entry        |  |  |  |  |  |
| Leave Request Entry - FMLA |  |  |  |  |  |
| Leave Request Inquiry      |  |  |  |  |  |

3. Select from the following 'LEAVE ID' list (different questions will be asked based on which 'LEAVE ID' is selected)

| Leave ID Search |                       |   |  |  |  |
|-----------------|-----------------------|---|--|--|--|
| Leave ID 🔺      | Leave Description     |   |  |  |  |
| Y               | Y                     |   |  |  |  |
| PERSON          | PERSONAL LEAVE        |   |  |  |  |
| PROFES          | PROFESSIONAL LEAVE    |   |  |  |  |
| SCHACT          | SCHOOL ACTIVITY LEAVE |   |  |  |  |
| SICK10          | SICK LEAVE-CERTIFIED  |   |  |  |  |
|                 |                       | ' |  |  |  |

2. The 'Leave Request Entry' page pulls up, and you will need to first select which 'LEAVE ID' you are requesting.

| school accounting system                   | Home Data Entry | Employee Information Reports | Settings Help          |
|--------------------------------------------|-----------------|------------------------------|------------------------|
| Leave Request Entry                        |                 |                              |                        |
| Leave ID<br>Unit of Tracking               |                 | Your Comment                 |                        |
| Start Date                                 | All Day         | Comments                     | User Name Date Updated |
| End Date End Time End Time Leave Balances  |                 | No records to display.       |                        |
| Current Posted Balance                     |                 |                              |                        |
| Unposted or Approved Entries               |                 |                              |                        |
| Pending Approval Entries                   |                 |                              |                        |
| Unsubmitted Entries Total Balance          |                 |                              |                        |
| Annuals                                    |                 |                              |                        |
| Approvals                                  | Result Date     |                              |                        |
| No records to display.                     |                 |                              |                        |
| 🗐 🕂 🕂 🔇 🖉 Submit Current Leave Request 🛛 🗤 | Insubmitted     |                              |                        |

### Personal or Sick leave request:

4. Select the start and end date. and the number of days you are requesting off

\*Your Leave Balances will show what or if you have leave time available\* 5. Under 'Additional Leave **Request Fields'** select whether a substitute is needed for this absence, for what time the substitute is needed, and if you have a specific substitute you are requesting (which can not be guaranteed)

6. You must click on **'Submit** Current Leave Request' to submit your request, or if you'd like to save it and come back later, click on the disk to save.

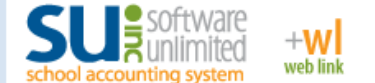

Data Entry Employee Information Reports Home Settings Help

#### Leave Request Entry

Additional Leave I

Substitute Inform

sbustitute will be needed.

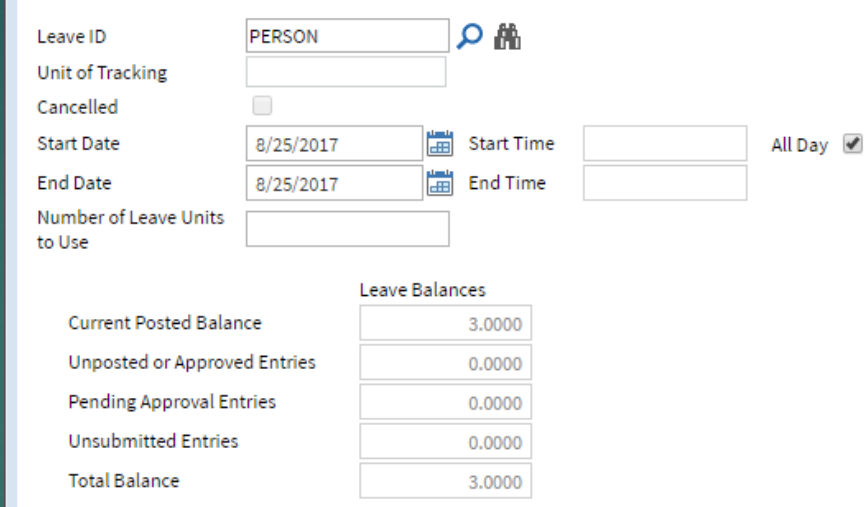

| Comments               | U | ser Name | Date<br>Updated |
|------------------------|---|----------|-----------------|
| No records to display. |   |          |                 |
|                        |   |          |                 |
|                        |   |          |                 |
|                        |   |          |                 |

| ditional Leave Request Fields                                       |   |
|---------------------------------------------------------------------|---|
| ibstitute Information                                               |   |
| Is a Substitute needed for this absence?                            | • |
| Name of requested Substitute if available (will not be guaranteed). |   |
| Please list specific periods or times that a                        |   |

Approvals Approved Rejected Actual Primary Sequence 4 Result Date HOLEE HANKE 1 1 JENNIFER LANI LORI SENKBILE 1 SHAWN MCDIFFETT 1

### Professional and School Activity leave request:

The only difference between this request sheet and the Sick & Personal leave request sheet is that this sheet also asks you to <u>list the school or professional</u> <u>activity and location that you</u> <u>are requesting leave for. Please</u> <u>be brief but specific.</u>

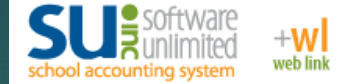

#### Leave Request Entry

| Leave ID                                         | SCHACT                | <u>∽ #i</u>  |                  | ۱ | /our Comment      |       |           |                 |
|--------------------------------------------------|-----------------------|--------------|------------------|---|-------------------|-------|-----------|-----------------|
| Unit of Tracking                                 | Days                  |              |                  |   |                   |       |           |                 |
| Cancelled                                        |                       |              |                  | [ |                   |       |           | -               |
| Start Date                                       | 8/25/2017             | 🔠 Start Time | All Day          |   | Comments          |       | User Name | Date<br>Updated |
| End Date                                         | 8/25/2017             | 🛗 End Time   |                  |   | No records to dis | play. |           |                 |
| Number of Leave Units<br>to Use                  |                       |              |                  |   |                   |       |           |                 |
|                                                  | Lear                  | ve Balances  |                  |   |                   |       |           |                 |
| Current Posted Balar                             | ice                   | 0.0000       |                  |   |                   |       |           |                 |
| Unposted or Approve                              | d Entries             | 0.0000       |                  |   |                   |       |           |                 |
| Pending Approval En                              | tries                 | 0.0000       |                  |   |                   |       |           |                 |
| Unsubmitted Entries                              |                       | 0.0000       |                  |   |                   |       |           |                 |
| Total Balance                                    |                       | 0.0000       |                  |   |                   |       |           |                 |
| Additional Leave Request                         | : Fields              |              |                  |   |                   |       |           |                 |
| Substitute Information                           |                       |              |                  |   |                   |       |           |                 |
| Is a Substitute needed<br>off?                   | for the requested     | time 🗸       |                  |   |                   |       |           |                 |
| Name of specific subs<br>be guaranteed).         | titute if available ( | will not     |                  |   |                   |       |           |                 |
| Please list specific per<br>substitute is needed | iods or times that    | a            |                  |   |                   |       |           |                 |
| Reason for leave request                         |                       |              |                  |   |                   |       |           |                 |
| Please list the activity<br>requested for.       | and location that     | leave is     |                  |   |                   |       |           |                 |
|                                                  |                       | Approvals    |                  |   |                   |       |           |                 |
| Approved Rejected                                | Actual Prim           | ary Sequer   | ce 🔺 Result Date |   |                   |       |           |                 |

| Approved | Rejected | Actual | Primary         | Sequence 🔺 | Result Date |
|----------|----------|--------|-----------------|------------|-------------|
|          |          |        | HOLEE HANKE     | 1          |             |
|          |          |        | JENNIFER LANI   | 1          |             |
|          |          |        | LORI SENKBILE   | 1          |             |
|          |          |        | SHAWN MCDIFFETT | 1          |             |

Submit Current Leave Request 0 Unsubmitted

Home Data Entry Employee Information Reports Settings Help

### Leave Request Inquiry

You will now have the ability to look at your leave requests through the 'Leave Request Inquiry' option

- A. Go to 'Leave Request Inquiry' under 'Employee Information'
- B. All of your requests will be listed and will show up on the calendar below. You can scroll between months by clicking on the arrows at the top of the calendar

| SI school a | SoftWare<br>Counting system +W<br>web link | F            | lome Data Entry Employe | e Information Reports S | Settings Help  |           |                |                    |  |  |  |
|-------------|--------------------------------------------|--------------|-------------------------|-------------------------|----------------|-----------|----------------|--------------------|--|--|--|
| Leave       | eave Request Inquiry                       |              |                         |                         |                |           |                |                    |  |  |  |
| Employe     | Employee ID SHRADERM                       |              |                         |                         |                |           |                |                    |  |  |  |
| Leave ID    | eave ID 🔹                                  |              |                         |                         |                |           |                |                    |  |  |  |
|             | Leaves Requests                            |              |                         |                         |                |           |                |                    |  |  |  |
|             | Leave ID 🗻                                 | Start Date 👻 | Start Time 🔷            | End Date                | End Time All D | Day Units | Requested Date | Status FMLA Reason |  |  |  |
| No lines    | to display.                                |              |                         |                         |                | n - Nil   |                |                    |  |  |  |
|             |                                            |              |                         |                         |                |           |                |                    |  |  |  |
|             | Today 🝷 June, 2017                         |              |                         |                         |                |           |                | Day Week Month     |  |  |  |
|             | Sun                                        | Mon          |                         | Tue                     | Wed            | Thu       | Fri            | Sat                |  |  |  |
| 28          |                                            | 29           | 30                      | 31                      |                | 1 Jun     | 2              | 3                  |  |  |  |
|             |                                            |              |                         |                         |                |           |                |                    |  |  |  |
|             |                                            |              |                         |                         |                |           |                |                    |  |  |  |
|             |                                            |              |                         |                         |                |           |                |                    |  |  |  |
| 4           |                                            | 5            | б                       | 7                       |                | 8         | 9              | 10                 |  |  |  |
|             |                                            |              |                         |                         |                |           |                |                    |  |  |  |
|             |                                            |              |                         |                         |                |           |                |                    |  |  |  |
| 14          |                                            | 10           | 12                      | 14                      |                | 15        | 16             | 17                 |  |  |  |
| 11          |                                            | 12           | 15                      | 14                      |                | 13        | 10             | 1/                 |  |  |  |
|             |                                            |              |                         |                         |                |           |                |                    |  |  |  |
|             |                                            |              |                         |                         |                |           |                |                    |  |  |  |
| 18          |                                            | 19           | 20                      | 21                      |                | 22        | 23             | 24                 |  |  |  |
|             |                                            |              |                         |                         |                |           |                |                    |  |  |  |
|             |                                            |              |                         |                         |                |           |                |                    |  |  |  |
|             |                                            |              |                         |                         |                |           |                |                    |  |  |  |
| 25          |                                            | 26           | 27                      | 28                      |                | 29        | 30             | 1 Jul              |  |  |  |
|             |                                            |              |                         |                         |                |           |                |                    |  |  |  |
|             |                                            |              |                         |                         |                |           |                |                    |  |  |  |
|             |                                            |              |                         |                         |                |           |                | ·                  |  |  |  |

### Recalling a Leave Request

If necessary, you may recall a leave request before it has been approved. You can then either delete it or make changes and resubmit.

To recall a leave request:

- Go to 'Leave Request Entry' under 'Employee Information', then click on the binoculars next to the 'Leave ID' field, then select the leave request you want to recall and click on 'Recall' at the bottom of the page.
- Delete the request after recalling it, so it does not show up as a pending request and deduct from your leave balance

To delete a leave request:

• Go to 'Leave Request Entry' under 'Employee Information', then click on the binoculars next to the 'Leave ID' field, then select the leave request you want to delete and click on 'Delete' (red circle with an X in it) at the bottom of the page.